# MACINTOSH NOTEBOOK PROJECTOR SYSTEM PREFERENCES

1

### **Turn on Projector**

#### Attach Cable

Locate the VGA or DVI cable and attach it to your computer. Attach Audio Cable if necessary.

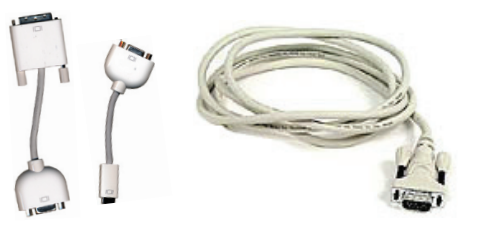

DVI-VGA Adapter (if necessary)

*VGA Cable* (one end attached to projector)

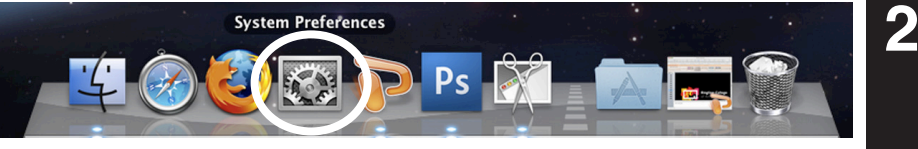

Launch System Preferences Select System Preferences from the dock or Apple Menu

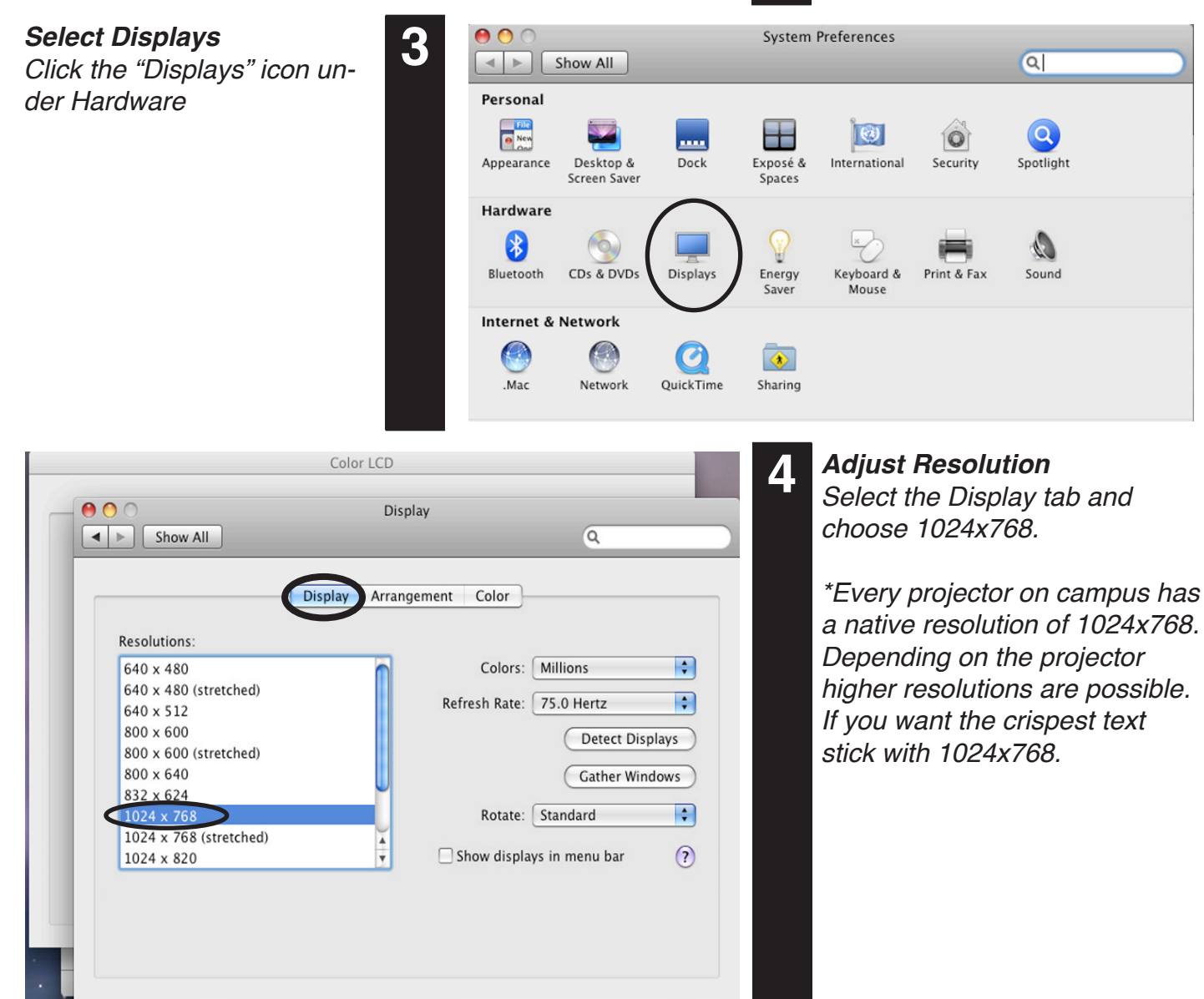

#### Mirror Displays

To clone your desktop image to the projector check Mirror Displays under the arrangement tab. If you do not have an arrangement tab click "Detect Displays" from the Display tab.

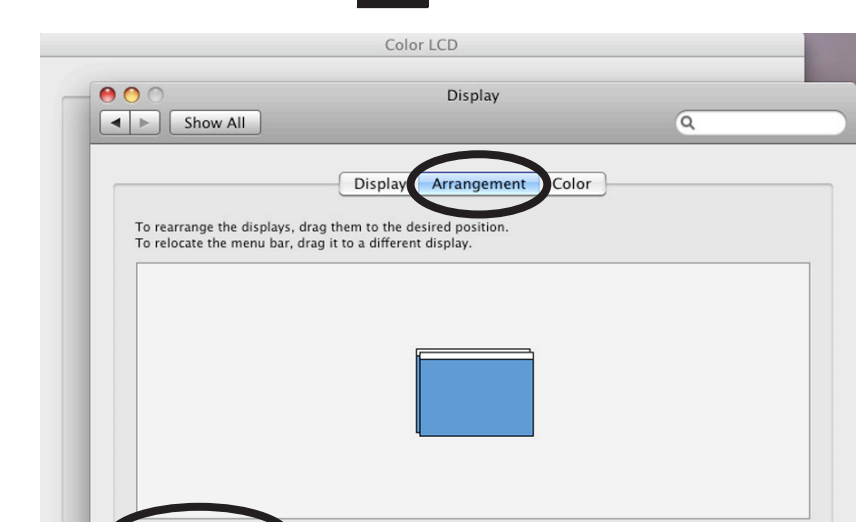

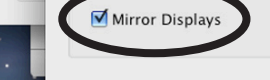

|     | $\sim$   | ς. |
|-----|----------|----|
| - ( | ?        | 1  |
|     | <u> </u> | 1  |

|                     | Display Arrangement | Color                               |
|---------------------|---------------------|-------------------------------------|
| colou Profile:      |                     |                                     |
| Color LCD           | 6                   | Show profiles for this display only |
| ColorMatch RGB      |                     |                                     |
| Generic RGB Profile |                     | Open Profile                        |
| NTSC (1953)         | 0                   | Delete Profile                      |
| PAL/SECAM           |                     | Deleterrome                         |
| ProPhoto RGB        |                     | Calibrate                           |
| SMPTE-C             |                     |                                     |
| RGB IEC61966-2.1    |                     |                                     |
| RCP FC61066-2.1     |                     |                                     |
|                     |                     | 0                                   |

5

## Adjust Color

Under the projector's display settings. Select the "Color" tab. Sometimes changing the color profile will result in more predictable color and a brighter projected image. Under the color tab try Wide Gamut RGB or sRGB profiles.

For more information or to report problems contact avservices@ringling.edu